## **Downloading XPress Software at Home**

- Go to <u>www.recordexusa.com</u>.
- Click **SimplicityTouch** in the menu bar at the top of the page.

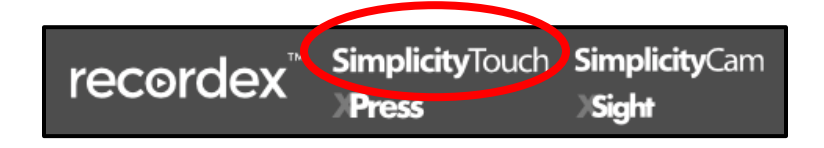

• Scroll to the bottom of the page and click the download button for your computer's operating system.

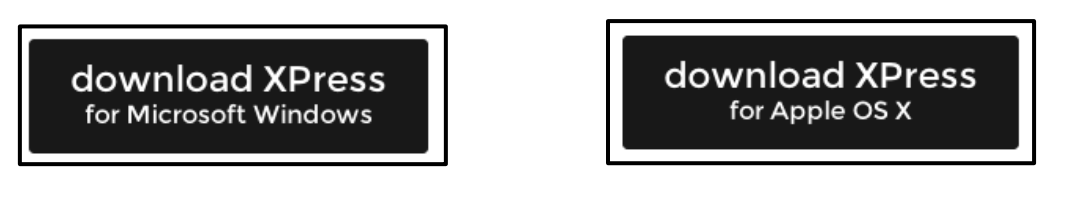

 Click the download XPress button in the new window.

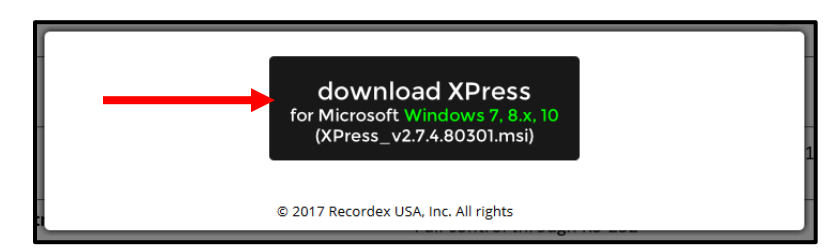

• Click the downloaded file and follow the prompts to install the software.

| 🔀 XPress Setup | - 🗆 ×                                                                                        |
|----------------|----------------------------------------------------------------------------------------------|
|                | Welcome to the XPress Setup                                                                  |
|                | The setup will install XPress on your computer. Click Next to<br>continue or Cancel to exit. |
|                | Back Next Cancel                                                                             |

## License ID: 61753834

Password: XP842893